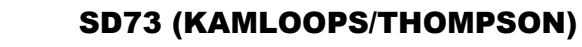

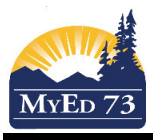

## **Accessing Parent Portal from your Staff Account**

As a SD73 staff member that shared their SD73 email address with their child's school. You can log in to MyEducation BC to do your work as a staff member, but also you can view your child's progress as a parent.

- 1. Log into My Education BC
- 2. To view your child's information/progress click on *Change View*

|   | Change View      | Set Pre |
|---|------------------|---------|
| - | School           |         |
| _ | Student Services |         |
|   | Family           |         |

Select Family view.

3. To return to your view as a staff member, click on change view and select your work role.